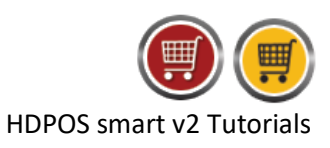

To show item image on main screen, follow the steps below.

- 1. Run HDPOS smart.
- 2. Go to System Settings.

| 🛒 Settings   |           |         | _             |   | × |
|--------------|-----------|---------|---------------|---|---|
| settings 🔍 🖻 |           |         |               |   | ? |
|              |           | Printer | Currency      |   |   |
| Settings     | Technical | General | Date Settings | ] |   |

3. From System Settings screen, click on Invoice Settings button.

| 🛒 Settings   | N           | – 🗆 X                |
|--------------|-------------|----------------------|
| settings 🔍 🖻 |             | 2                    |
|              | E Invoice F | Printer S Currency   |
| Settings     | Technical G | eneral Date Settings |

4. From Invoice Settings screen, check the checkbox "Show Item Images in Main Invoice Screen".

| Page2 Customer Display Settings                                                                             |                                                |
|----------------------------------------------------------------------------------------------------|------------------------------------------------|
| Warnings                                                                                                    | Invoice Screen Grid                            |
| Show warning for negative stock                                                                             | Show Measuring Unit Column                     |
| Show warning when sales price is less than purchase price                                                   | Show Item Description In Column                |
| Show warning when item expiration date is earlier than today                                                | Show MRP Column                                |
| Operations — Always ask for quantity once item is added to the invoice                                      | ☑ Show Item Images in Main Invoice Screen      |
| Always ask for price change once item is added to the invoice<br>Mark price down by % by default            | Totals                                         |
| Ask For Print Format And Printer On Every Print.<br>Ask For Email Template On Every Send Email to Customer. | Add all quantity in invoice for total quantity |

5. Click on **Apply** button.

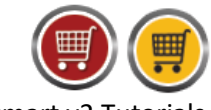

HDPOS smart v2 Tutorials

- 6. Go back to the main screen and add start adding items to sales invoice screen.
- 7. You can see the item images are shown along with item details as name, barcode, sales price and quantity etc.,

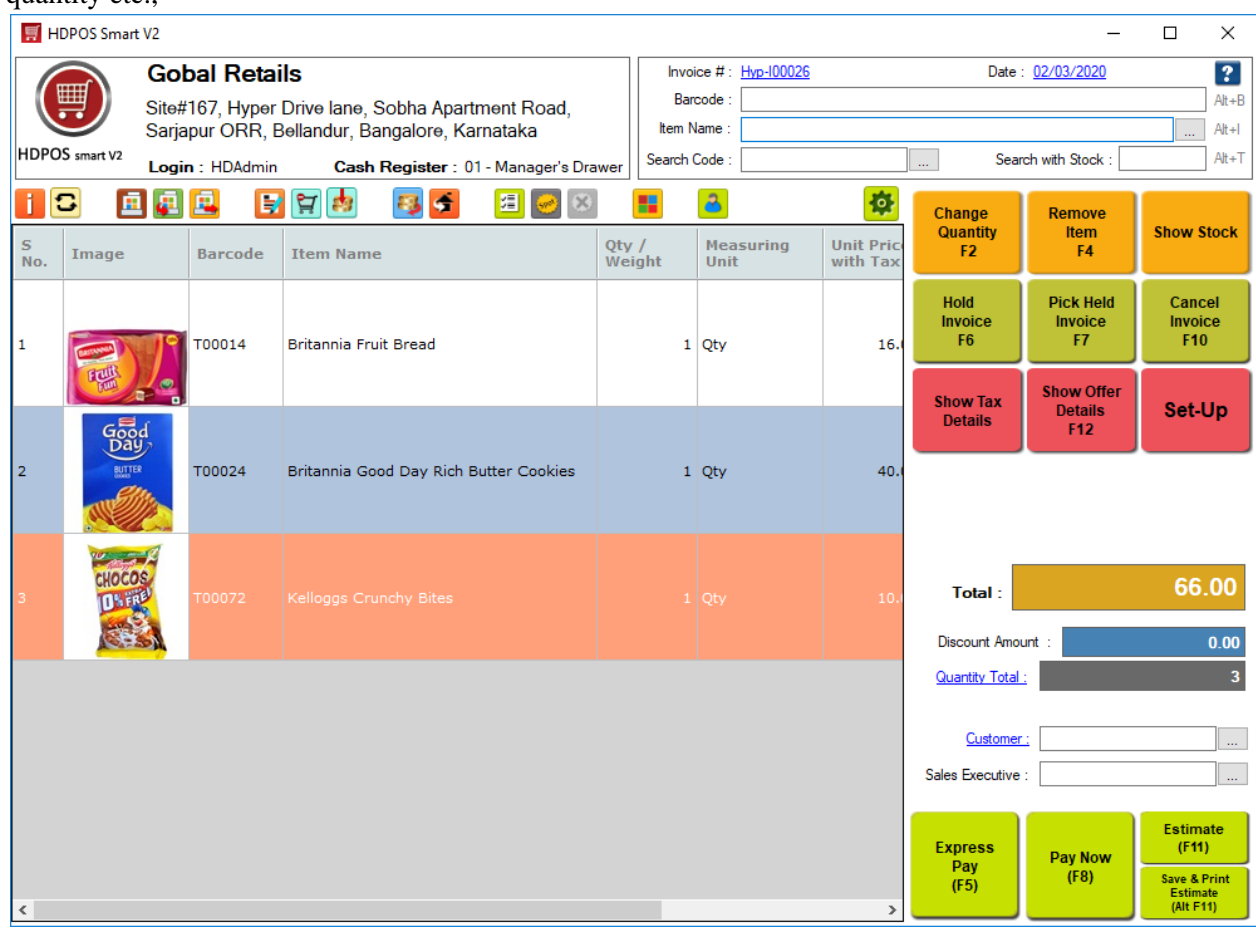

8. In the same way, the item image is displayed while making a sales return entry also when the checkbox is checked in Invoice settings screen.